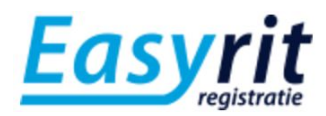

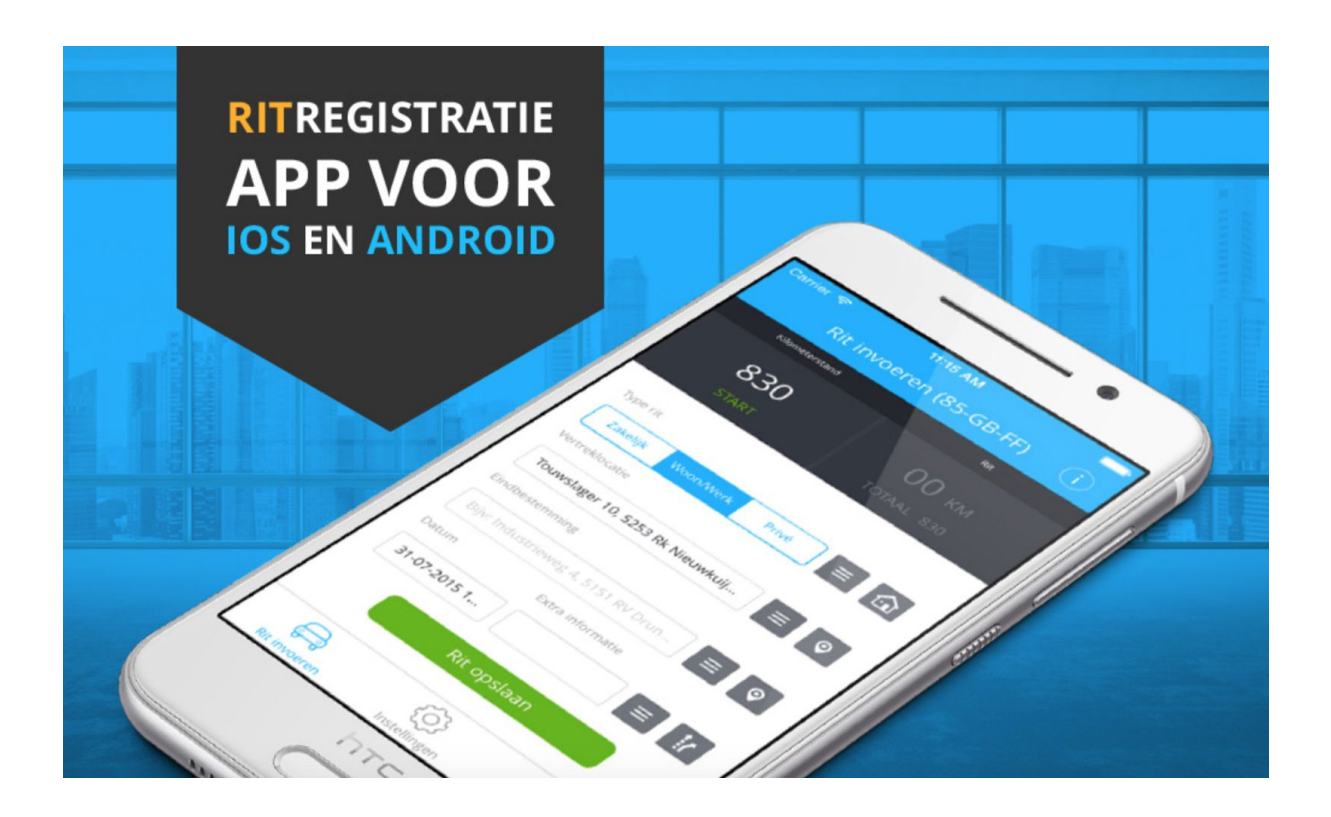

# Handleiding

iOS app versie 1.5.000 | Android app versie 1.0.5

pagina 1/11

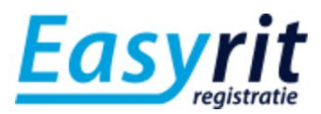

## Inhoudsopgave

| Inhoudsopgave                               | 2  |
|---------------------------------------------|----|
| Quick start instructies                     | 3  |
| Account en app installatie                  | 3  |
| Instellingen   voorkeuren                   | 3  |
| Rit invoeren                                | 3  |
| Mijn Ritten                                 | 3  |
| Account aanmaken                            | 4  |
| Via www.easyrit.nl                          | 4  |
| Via de app                                  | 4  |
| Via een unieke URL (module   fleet manager) | 4  |
| Apple   iOS app                             | 5  |
| Installeren                                 | 5  |
| Eerste keer de app openen                   | 5  |
| Scherm   Rit invoeren                       | 5  |
| Zone   Beginstand, Ritafstand en Eindstand  | 5  |
| Zone   Type Rit (blauwe balk)               | 6  |
| Zone   Vertreklocatie en Eindbestemming     | 6  |
| Zone   Datum en Extra informatie (tags)     | 7  |
| Een Rit invoeren                            | 8  |
| Scherm   Mijn ritten                        | 9  |
| Scherm   Instellingen                       | 9  |
| Google Play   Android app                   | 11 |
| Online Beheeromgeving   Mijn EasyRit        | 12 |

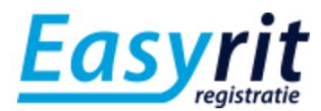

## Quick start instructies

#### Account en app installatie

- Ga naar <u>www.easyrit.nl</u> download de app en maak een account aan. Of ga naar <u>www.easyrit.nl/prijzen</u> om direct een account aan te maken. Maak je gebruik van een werkgevers account met <u>Module | Fleet manager</u>? Gebruik dan de unieke URL die jouw werkgever kan uitreiken. Alleen met de unieke URL worden de accounts gekoppeld.
- 2. Open de app en bekijk aandachtig de 5 printscreen afbeeldingen met tips en log vervolgens in.
- 3. Je wordt direct doorgeschakeld naar *Voertuig aanmaken* voor het aanmaken van een voertuig. Na het opslaan van het voertuig kom je op het scherm Rit invoeren. Dit is het hoofdscherm van de app.

#### Instellingen | voorkeuren

- 1. Ga naar het scherm *Instellingen* met *Voorkeuren*. Kies daar de gewenste *Voorkeuren*, zoals *Route automatisch berekenen*, en *Automatisch kortste route selecteren*. Beide opties aan levert de snelste werkwijze op (met minder flexibiliteit)
- 2. Telefooncontacten weergeven in adresboek? Zet de 3e optie aan.

#### Rit invoeren

- 1. Bij het eerste gebruik is er geen Beginstand en Vertreklocatie ingevuld. De app geeft hier normaal gesproken de aankomstgegevens weer van de vorige rit.
- 2. Begin met het invullen van Vertreklocatie en Eindbestemming. Type het adres in (straatnaam huisnummer, plaatsnaam) en kies eventueel een adres uit de suggestielijst onderin het scherm. Kies de GPS knop indien je de actuele locatie wilt ophalen; het adres wordt dan automatisch ingevuld. Gebruik het adresboek voor selectie uit de tab *Recent*, tab (*telefoon*)*Contacten*, of tab *Favorieten*. Je maakt een favoriet aan via het sterretje in de regels in de tab *Recent* en tab (*telefoon*)*Contacten*.
- 3. Na invoer van de locaties gaat de app automatisch de route berekenen (zie voorkeurinstellingen).
- 4. Pas eventueel de *Eindstand* aan met de + en knopjes bovenin. Zet de *Datum* correct en vul eventueel *Extra informatie* (tags) in.
- 5. Druk op Rit opslaan.

#### Mijn Ritten

Dit scherm met tab *Opgeslagen ritten* geeft de 30 meest recente ritten weer, al dan niet gesynchroniseerd met de EasyRit cloud. Maak van een rit een Favoriete rit met behulp van het sterretje. Verwijder een rit door de regel naar links te swipen. Favoriete ritten zijn vanuit het scherm Rit invoeren eenvoudig en snel te raadplegen via de ster-knop.

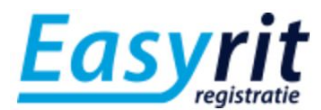

## Account aanmaken

EasyRit werkt met een 30 dagen proefperiode. Als je een account aanmaakt, krijg je automatisch alle functies 30 dagen op proef. Na deze 30 dagen kun je een gebruikslicentie aanschaffen van jouw gewenste periode.

### Via www.easyrit.nl

Op onze website kun je eenvoudig een account aanmaken. Ga naar <u>www.easyrit.nl/prijzen</u> en kies jouw gewenste periode. Vul jouw persoonlijke gegevens en klik verder. Heb je gekozen voor de proefperiode, dan betaal je de eerste 30 dagen 0,- euro. Heb je een couponcode? Vul deze in na het klikken op de thickbox op *stap 3 van 3 Bestelling afronden*. Aanmelding voltooid? Dan zie je een knop Mijn EasyRit en kun je direct een kijkje nemen in de online beheeromgeving. Verderop in deze handleiding meer informatie daarover.

### Via de app

Je hebt inmiddels de app gedownload (of zie paragraaf *App installeren* in deze handleiding). Na het openen zie je een login scherm. Klik onderin op *Registreer een account* en vul jouw naam, e-mailadres en gewenste wachtwoord in. Het account is gedeeltelijk aangemaakt en je kunt de registratie (later) afronden op *Mijn EasyRit*.

## Via een unieke URL (module | fleet manager)

Indien jouw werkgever de *module* | *fleet manager* gebruikt, zul je een account aan moeten maken via een *referral link*. Dit is een unieke URL die jouw account koppelt aan het account van jouw werkgever. Jouw werkgever heeft daarmee toegang tot jouw ritadministratie.

De URL ziet er als volgt uit: <u>https://www.easyrit.nl/registreren/?r=[uniekecode]</u>. Open deze URL en en vul jouw naam, e-mailadres en gewenste wachtwoord in. Het account is gedeeltelijk aangemaakt en je kunt de registratie (later) afronden op *Mijn EasyRit*. Jouw account is nu gekoppeld aan het account van jouw werkgever.

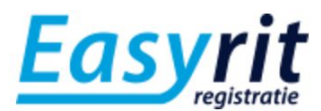

## Apple | iOS app

### Installeren

Download de app in iTunes <u>https://itunes.apple.com/nl/app/easyrit/id926964326?mt=8</u> of ga naar <u>www.easyrit.nl</u> en klik op de knop *Download in de appstore.* De meest recente app versie is 1.5.000.

### Eerste keer de app openen

Open de app op jouw iPhone. Je krijgt de melding *EasyRit wil je melding sturen*. Dit zijn in-app meldingen over bijvoorbeeld waarschuwing bij het verwijderen van gegevens. De app stuurt enkel relevante meldingen in de app. Wij adviseren dit toe te staan. Je kunt dit later altijd uitzetten via jouw iOS instellingen.

Je ziet nu 1 van de 5 screenshots met interessante tips. Lees de tips goed en je zou wellicht zonder handleiding verder kunnen. De app is "Apple intuitief". Swipe naar links om de overige 4 screenshots met tips te zien. Klaar met de tips? Druk dan op *Overslaan* en log in met jouw login gegevens. Je komt nu kort in het hoofdscherm en je wordt direct doorgeschakeld naar het scherm *Voertuig toevoegen* omdat er nog geen voertuig beschikbaar is. Vul een herkenbare naam in bij *Merk* en het *Kenteken* van jouw voertuig en druk op *Opslaan*. Je komt vervolgens definitief in het hoofdscherm *Rit invoeren, klaar om een eerste rit te registreren.* 

## Scherm | Rit invoeren

Dit scherm is het hoofdscherm van de app. Je vindt hier alle invoervelden en knoppen om een rit te registreren. Het scherm is overzichtelijk opgebouwd in verschillende zones:

#### Zone | Beginstand, Ritafstand en Eindstand

*Beginstand* is de beginstand van de rit en *Eindstand* is de eindstand van de rit. In het midden de *Ritafstand*. In principe worden deze (af)standen automatisch berekend op basis van ingevulde adreslocaties, maar de (af)standen zijn ook gemakkelijk handmatig te wijzigen door op het getal te drukken of gebruik te maken van de + en - knopjes. Je ziet dan de *Ritafstand* wijzigen.

#### TIP!

De *Beginstand* op het hoofdscherm laat de hoogste km stand zien die gebruikt is voor het betreffende voertuig. Na een typefout kan het dus zijn dat er een onwerkelijk hoog getal weergegeven staat.

#### Eerste keer gebruik | beginstand invoeren

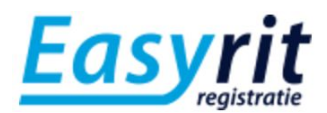

Normaliter suggereert de app een *Beginstand* en *Vertreklocatie* die gelijk is aan de *Eindstand* en *Eindbestemming* van de vorige rit. Dat is handig om cumulatief ritten te registreren voor een gesloten rittenadministratie. Zonder een eerste rit zijn deze velden leeg. Vul de gegevens in zoals dat ook gebeurt bij de *Eindstand* en *Eindbestemming*.

TIP!

Het is handig de *Ritafstand* en *Eindstand* eerst automatisch te laten berekenen op basis van de locatie invoer. Vervolgens kun je eventueel de eindstand eenvoudig corrigeren indien die iets afwijkt van de werkelijk gereden afstand.

#### Zone | Type Rit (blauwe balk)

In de typerende blauwe zone kun je het type rit opgeven; *Zakelijk, Woon/Werk* of *Prive*. Hier wordt in de (periodieke) rapportage op gefilterd.

In deze zone vind je ook de knop *Favoriete Ritten (TIP!)*. Middels deze snelkoppeling kun je eenvoudig een vooraf opgeslagen rit inladen zodat alle bohorende gegevens automatisch gevuld worden. Erg handig voor ritten die je vaker rijdt. Het opslaan van een rit als *Favoriet* wordt behandeld in de *Mijn ritten* sectie.

Deze zone bevat tevens de knop *Prive omrij kilometers*. Een functie waarmee je prive kilometers aftrekt van de *Zakelijke* of *Woon/Werk* rit als je een gecombineerde rit gereden hebt. Vul de geschatte privekilometers in en druk op *Opslaan*. Je ziet dit terug in de (periodieke) rapportage.

#### Zone | Vertreklocatie en Eindbestemming

Elke rit heeft een Vertreklocatie en Eindbestemming. De *Vertreklocatie* is in principe gevuld met het adres van de *Eindbestemming* van de vorige rit. Je kunt dit adres te allen tijde direct aanpassen. Er zijn verschillende mogelijkheden om een adres in te vullen:

Je kunt het adres intypen met de minimale gegevens: *[straatnaam], [huisnummer], [plaatsnaam]*. Tijdens intypen zie je onderin een suggestielijst met adressen uit telefooncontacten, recente locaties of favoriete locaties. Selecteer het gewenste adres of type verder.

Rechts naast het invoerveld staat de adresboek knop. Dit geeft toegang tot het adresboek met 3 tabs *Favorieten*, *Recent*, en *Contacten*. De Favorieten tab bevat favoriete locaties die je eerder als favoriet hebt opgeslagen. Je kunt een favoriete locatie toevoegen via het plusje rechtsboven, of via de ster achter de locatie in de lijst *Recent* of lijst *Contacten*. De lijst Recent bevat recent gebruikte locaties, gerangschikt op datum. De lijst Contacten geeft jouw telefooncontacten weer die adresgegevens bevatten. Telefooncontacten zonder adresgegevens worden niet weergegeven.

#### Eerste keer gebruik | iOS melding!

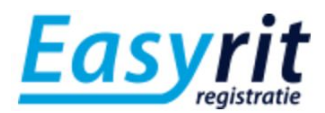

Bij de eerste keer openen van de tab Contacten krijg je de iOS melding *EasyRit wil toegang tot je contacten*. Kies *OK* als je deze functie wilt activeren. Kies *Weiger* en deze lijst blijft leeg. EasyRit gebruikt jouw telefooncontacten alleen ter weergave in de app. Je kunt deze instelling later altijd wijzigen via iOS instellingen.

#### TIP!

Sla veelgebruikte *Telefooncontacten* en handmatig (of met GPS) ingevulde locaties op als *Favoriet* en geef ze een duidelijke naam. Die locaties zijn dan snel te raadplegen bij een volgende rit.

EasyRit heeft een *GPS functie* voor het eenvoudig ophalen van het actuele adres van de locatie van de iPhone. Dit adres wordt automatisch ingevuld in het invoerveld. Gebruik daarvoor de GPS knop.

#### Eerste keer gebruik | iOS melding!

Bij het eerste gebruik van de GPS knop krijg je de melding *Wil je EasyRit toegang tot je locatie toestaan terwijl je de app gebruikt?* Kies *OK* als je deze functie wilt activeren en kies *Weiger* om Easyrit geen toegang te verlenen. EasyRit gebruikt jouw locatie alleen tijdens het gebruik van de app. Je kunt deze instelling later altijd wijzigen via iOS instellingen.

#### TIP!

De tijd van het zoeken naar de GPS locatie is sterk afhankelijk van de GPS ontvangst van jouw iPhone. De EasyRit app is hier afhankelijk van. De GPS functie kan langer duren dan bijvoorbeeld de iOS Kaarten app, omdat EasyRit adresgegevens nodig heeft ipv coördinaten. De iPhone kan de juiste adresgegevens sneller vinden met behulp van wifi. Er hoeft geen verbinding te zijn met een netwerk, slechts het aanzetten van de wifi antenne is genoeg.

#### Zone | Datum en Extra informatie (tags)

Onderin het scherm geef je bij *Datum* de datum en tijd op van de rit. Druk daarvoor op het invoerveld.

Rechts naast de *Datum* vind je de mogelijkheid om *Extra informatie* (tags) op te geven om bijvoorbeeld in de (periodieke) rapportage gemakkelijk te filteren. Denk hierbij aan het filteren van ritten op basis van klanten/debiteuren of projecten in verband met declaraties. Type een willekeurige naam in het invoerveld of kies een eerder opgeslagen *Tag* via de knop.

#### TIP!

Als je een locatie opslaat als *Favoriet*, kun je daar direct een *Tag* aan koppelen bij *Extra informatie*. Die *Tag* wordt automatisch overgenomen in het *Tag* veld van de rit (mits de optie bij voorkeuren aan staat). Zo krijgen specifieke *Eindbestemmingen* automatisch de juiste *Tag*.

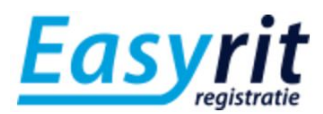

Naast de *Tag* knop vind je de *Route* knop. Als de route automatisch berekend is, wordt hier route informatie opgeslagen. Ook is handmatig extra tekst toe te voegen over bijvoorbeeld omleidingen, reden van de rit, reden van omrijden, etc. Dit wordt in de (periodieke) rapportage weergegeven.

#### Een Rit invoeren

Om een rit in te voeren zijn bepaalde minimale gegevens nodig. De volgende gegevens zijn nodig: Type rit, *Vertreklocatie* en *Eindbestemming* nodig, en wenselijk is een *Ritafstand* hoger dan 0 km. Je krijgt een waarschuwing als je een rit van meer dan 500 km wilt opslaan.

Indien bij instellingen de voorkeuren dusdanig zijn ingesteld, krijg je na het invullen van een *Beginlocatie* en *Eindbestemming* een melding *Route selecteren*: je krijgt de mogelijkheid te kiezen uit 3 routes weergegeven op een Google maps kaart. Druk op *Route 1, Route 2* of *Route 3* om de gewenste route te bekijken. Tijdens het wisselen van de route zie je tevens de *Ritafstand* en *Eind kilometerstand* wijzigen. Kies de gewenste route en druk op *Route selecteren*. Je gaat terug naar het hoofdscherm met de juiste gegevens ingevuld.

#### TIP!

Onder *Voorkeuren* via *Instellingen* kun je de automatische functie *Route laten berekenen* uitzetten. Je dient dan zelf de *Ritafstand* of *Eindstand* in te vullen. Bij het selecteren van de voorkeur *Route laten berekenen* kun je ook kiezen voor de optie *Automatisch kortste route*. De app slaat dan de hele *Route selecteren* functie over, en rekent direct met de kortste route ritgegevens. Handig als je snel wilt invoeren.

Na het invullen van alle gegevens is het belangrijk te drukken op *Rit opslaan*. De gegevens worden dan opgeslagen. Indien er een dataverbinding is met internet, wordt de rit ook direct opgeslagen in de cloud van EasyRit. Is er geen dataverbinding, dan blijft de rit lokaal opgeslagen totdat er verbinding is. Het aantal niet gesynchroniseerde ritten wordt aangeduid met rode cijfers op verschillende plekken.

## Scherm | Mijn ritten

Het scherm *Mijn ritten* met de tab *Opgeslagen ritten* bevat de 30 meest recente opgeslagen ritten. Je kunt deze ritten wijzigen door midden op de ritregel te drukken. Je krijgt dan een rit-bewerk-scherm te ziet dat vrijwel identiek is aan het hoofdscherm. Wijzig de gegevens en druk op *Rit bewerken*. De kunt een rit verwijderen door de rit naar links te swipen. Let op: andere ritten worden niet gewijzigd bij het verwijderen van een rit. Het kan dus zijn dat er een gat ontstaat in de kilometerstanden.

Op dit scherm *Mijn ritten* met de tab *Opgeslagen ritten* zie je duidelijk of een rit opgeslagen is in de cloud van EasyRit. Dit staat bovenin vermeld met de opmerking *Alle ritten zijn gesynchroniseerd met de cloud.* Zijn, door afwezigheid van een dataverbinding, ritten nog niet

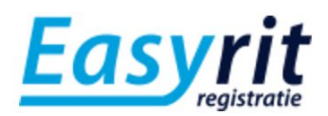

gesynchroniseerd, dan zie je bovenin een sublijst *Te synchroniseren* met een groene knop *Start synchronisatie*. Je zult dan ook al bij het openen van de app en het opslaan van de rit een melding gekregen hebben over de afwezigheid van de verbinding. Onderin bij *Mijn ritten* zie je met een rood cijfer het aantal niet gesynchroniseerde ritten aangeduid. Dat zelfde cijfer zie je ook bij het EasyRit app icoon op het bureaublad van de iPhone. Druk na herstel van de dataverbinding op *Start synchronisatie* en de app zal alle ritten synchroniseren met de cloud. De rode cijfers verdwijnen.

#### TIP!

EasyRit werkt goed zonder dataverbinding. Zorg er echter voor dat alle ritten zo snel als mogelijk gesynchroniseerd zijn met de EasyRit cloud. Alleen dan ben je er zeker van dat de gegevens veilig opgeslagen zijn. Lokaal opgeslagen data kan verloren raken door schade/verlies aan de telefoon.

Op het scherm *Mijn ritten* met de tab *Opgeslagen ritten* kun je een rit opslaan als *Favoriet* door te drukken op de ster in de regel van de rit. Vul een duidelijke naam in, wijzig eventueel de overige gegevens, en druk op *Favoriete rit opslaan*. De rit komt dan als Favoriet te staan in de lijst onder tab *Favorieten* en de ster wordt blauw.

Onder de tab *Favorieten* op het scherm *Mijn ritten* vind je alle door jou opgeslagen *Favoriete ritten*. Voeg eenvoudig een nieuwe *Favoriet* toe met het plusje rechtsboven. Bewerk een *Favoriete rit* door te drukken op het potlootje in de regel van betreffende rit. Druk altijd op Opslaan om de gegevens op te slaan.

## Scherm | Instellingen

Bij het scherm Instellingen kun je onder andere voorkeuren opgeven en voertuigen beheren. De *Voorkeuren* spreken voor zich, bekijk ze goed en kies uw gewenste instelling.

Kies *Selecteer voertuig* voor het voertuig beheer. Je kunt hier eenvoudig extra voertuigen aanmaken via het plusje rechtsboven, bewerken met het potlootje, of verwijderen door naar links te swipen. Let op dat het verwijderen van een voertuig betekent dat ook alle bijhorende ritten verwijderd worden. Die data is niet terug te halen.

Je kunt te allen tijde eenvoudig wisselen tussen voertuigen door op de juiste regel te drukken (zie vinkje rechts). De bijhorende ritten en de juiste *Beginstand* worden dan automatisch geladen en weergegeven op alle schermen.

#### TIP!

Heb je een nieuwe auto? Maak in EasyRit altijd een nieuw voertuig aan, ook al betreft het hetzelfde merk. Omdat EasyRit werkt met kilometerstanden is het niet raadzaam opeens met een andere reeks kilometerstanden (andere auto) verder te gaan in dezelfde administratie.

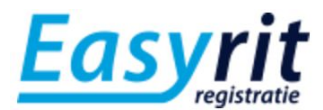

## Google Play | Android app

Download de app in iTunes <u>https://play.google.com/store/apps/details?id=nl.easyrit.android</u> of ga naar <u>www.easyrit.nl</u>. De meest recente app versie is 1.0.5.

Momenteel is er geen uitgebreide handleiding beschikbaar voor de Android app. Zie instructies van de iOS app voor vergelijkbare functies. De app werkt erg intuïtief. Mocht je desondanks vragen hebben, neem dan contact op met onze support afdeling via <u>support@easyrit.nl</u>.

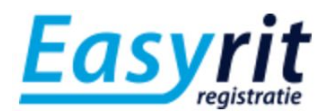

## Online Beheeromgeving | Mijn EasyRit

Locatie <u>https://www.easyrit.nl/mijn-easyrit/</u> en log in met jouw account gegevens.

Er is momenteel geen uitgebreide handleiding beschikbaar voor de online beheeromgeving Mijn EasyRit. Het programma werkt erg intuïtief. Mocht je desondanks vragen hebben, neem dan contact op met onze support afdeling via <a href="mailto:support@easyrit.nl">support@easyrit.nl</a>.